## Loan Audit Trail

The Loan Audit Trail is where you can find all the actions a patron has had with an item charged out to them, such as loan date, renewals, and due date changes made by staff.

## **Basic Steps:**

- Go to "Fulfillment" and select "Manage Patron Services".
- Scan in the patron's card.
- Set "Filter by" to "All".
- Click on the entry for the item in question.
- Click the "Loan History" button (or click the "..." button and select "Loan History" from the drop-down menu).

## **Detailed Workflow:**

1. Go to "Fulfillment" and select "Manage Patron Services".

| ExLibris                         | ÷,             | Physical items 🕶                                                      | Keywords 🗸      |
|----------------------------------|----------------|-----------------------------------------------------------------------|-----------------|
| <b>≕</b> ★<br>Alma<br>Production | Ch<br>Ma<br>Re | neckout/Checkin<br>anage Patron Service<br>eturn Items                | es              |
| Fulfillment                      | Re             | esource Requests<br>ck From Shelf                                     |                 |
| <b>ý</b><br>Admin                | So<br>Ex<br>Ac | an In Items<br>pired Hold Shelf<br>tive Hold Shelf                    |                 |
| Resources                        | Mi<br>De<br>Ap | anage In Process Ite<br>eliver Digital Docume<br>oproval Requests Lis | ms<br>ents<br>t |
| 111                              | M              | onitor Requests & Ite                                                 | em Processes    |

2. Scan the patron's i-card or courtesy card in the "Scan patron's ID or search for patron" field.

| Patron Identification                      |    |     |    |
|--------------------------------------------|----|-----|----|
| Find user in other institution             |    |     |    |
| Scan patron's ID or<br>search for patron * | ∷≣ | ∙ € | Go |
| Use proxy                                  |    |     |    |

3. If it's not already set to view all loans, click "Filter by" and select "All".

|                                                                                                    | My Institution - Loans |  |    |    |    |       |            |
|----------------------------------------------------------------------------------------------------|------------------------|--|----|----|----|-------|------------|
| Pooh, Winnie                                                                                              | Scan Item Barcode      |  | := | ОК |    | € Cre | eate<br>em |
| ID @alma                                                                                                  | Clear All              |  | ₿  | ¢, | == |       | 0          |
|                                                                                                    | Q Şearch               |  |    |    |    |       |            |
| Loans (5)                                                                                                 | All                    |  |    |    |    |       |            |
| Returns (0)                                                                                               | This Session           |  |    |    |    |       |            |
| Requests (0)                                                                                              |                        |  |    |    |    |       |            |
| Fines and Fees                                                                                            |                        |  |    |    |    |       |            |
| User group LOCAL HIPRV<br>Expiration date 12/31/2040<br>Active balance 0.00 USD<br>Accrued fines 0.00 USD | No records were found. |  |    |    |    |       |            |

4. Click on the entry of the item you wish to see the Loan Audit Trail for. (You can click anywhere except for the checkbox or buttons.)

| My Institu | tion - Loans (1 - 5 of 5)                                                                                                    |                                                                                        |             |
|------------|----------------------------------------------------------------------------------------------------|----------------------------------------------------------------------------------------|-------------|
| Scan Iter  | m Barcode                                                                                                    | :≡ ок                                                                                  | Create Item |
| <b>c</b> 🗆 | Q Sort by: Due Date ▼ ↓= ▼ Filter                                                                                                    | by: All 👻 🚥 🕒 🕻                                                                        | : = 1 0     |
| 1          | <ul> <li>Narrating the self : fictions of Japanese modernity / Tomi Suzuki.</li> <li>By Suzuki, Tomi,</li> <li>Barcode 30112000157492</li> <li>Loan date 11/11/2024</li> <li>Due date 11/11/2024 22:00:00 CST</li> <li>Normal</li> </ul> | Owning library Main<br>Stacks<br>Call<br>number PL747.57.A<br>85 S89 1996<br>🚱 Overdue | Renew •••   |
| 2          | Ghost roast / Shawnelle Gibbs & Shawneé<br>Gibbs, Emily Cannon ; interior colors by<br>Aishwarya Tandon.<br>By Gibbs, Shawnelle,<br>Barcode 30112099149426<br>Loan date 08/21/2024<br>Due date 12/16/2024 22:00:00 CST<br>Senewed        | Owning library SSHEL<br>Call number S.741.5973<br>G355gh                               | Renew •••   |

5. This will pull up a page with some information about the item and the loan. Click the "Loan History" button. (If the button's not visible, click the "..." More Actions button and select "Loan History" from the menu.)

| < Back to list                                           |                                                                                                    |                                                                                                    |                                                                                                  |                                                              | 0                                  |
|----------------------------------------------------------|----------------------------------------------------------------------------------------------------|----------------------------------------------------------------------------------------------------|--------------------------------------------------------------------------------------------------|--------------------------------------------------------------|------------------------------------|
| Summary<br>Loan Information<br>Item Information<br>Notes |                                                                                                    | Loan History<br>Ghost roast / Sh<br>Emily Cannon ; i<br>By Gibbs, Shawn<br>New Versif<br>York, NY : Harpe<br>Barcode 301120<br>(§ Renewed | Work Order<br>awnelle Gibbs<br>nterior colors I<br>nelle,<br>y/Harper Alley,<br>erCollins Publis | Renew<br>& Shawneé (<br>by Aishwarya<br>imprints of<br>hers, | ▲ ▼ X<br>Gibbs,<br>Tandon.<br>2024 |
|                                                          | Loan Information Information ID Loan ID Loan date 08/3 Loaned at dest Last renew dat Last renew stat Maximum renew | ation<br>2/16/2024 22:00<br>21/2024<br>k SSHEL - SSHEL<br>te 12/02/2024<br>itus Renewed Suc<br>ew date 01/22/20                           | :00 CST<br>cessfully<br>25                                                                       |                                                              | ^                                  |
|                                                          | Item Informa<br>Owning library<br>Location S Col<br>Call number S.<br>Barcode 30112                                | ation<br>SSHEL<br>llection<br>741.5973 G355gl<br>2099149426                                                                               | 'n                                                                                               |                                                              | ^                                  |

## 6. At the bottom of the Loan Audit Trail screen is a list of actions for the item.

| R                                    | HDST<br>MST                                        | Ghost roast / S<br>Cannon ; interio                                                                                                    | hawnell<br>or colors                                                                | le Gibbs & Shawneé<br>s by Aishwarya Tanc                                                                                                    | Gibbs, En<br>Ion.                                                                           | nily                                                             |                                                                                                    |                                                                        |
|--------------------------------------|----------------------------------------------------|----------------------------------------------------------------------------------------------------|-------------------------------------------------------------------------------------|----------------------------------------------------------------------------------------------------|---------------------------------------------------------------------------------------------|------------------------------------------------------------------|----------------------------------------------------------------------------------------------------|------------------------------------------------------------------------|
|                                      |                                                    | Description<br>Borrower<br>Loan date<br>Due date<br>Loaned at library<br>Loaned at desk<br>Loan status<br>Process ID<br>Return date<br>Hold loan?<br>Booking loan?                                        | -<br>Pooh, W<br>08/21/2<br>12/16/2<br>SSHEL<br>SSHEL<br>Renewed<br>-<br>No<br>No    | innie 🚺<br>024 15:55:35 CDT<br>024 22:00:00 CST<br>d                                                                                                    |                                                                                             |                                                                  |                                                                                                    |                                                                        |
|                                      |                                                    | ,                                                                                                    |                                                                                     |                                                                                                    |                                                                                             |                                                                  |                                                                                                    |                                                                        |
|                                      |                                                    |                                                                                                    |                                                                                     |                                                                                                    |                                                                                             |                                                                  |                                                                                                    |                                                                        |
|                                      | Act                                                | tion Date                                                                                                    | Action                                                                              | Due Date                                                                                                    | Loan Status                                                                                 | Desk                                                             | Operator                                                                                                    | Additiona<br>Informati                                                 |
| 1                                    | Act<br>12/                                         | tion Date<br>02/2024 11:25:17 CST                                                                                                    | Action<br>Renewed                                                                   | Due Date<br>12/16/2024 22:00:00 CST                                                                                                    | Loan Status<br>Active                                                                       | Desk<br>-                                                        | Operator<br>Discovery system                                                                                                    | Addition<br>Informat                                                   |
| 1                                    | Act<br>12/<br>11/2                                 | tion Date<br>02/2024 11:25:17 CST<br>27/2024 10:58:13 CST                                                                                                    | Action<br>Renewed<br>Renewed                                                        | Due Date<br>12/16/2024 22:00:00 CST<br>12/11/2024 22:00:00 CST                                                                                                    | Loan Status<br>Active<br>Active                                                             | Desk<br>-                                                        | Operator<br>Discovery system<br>Discovery system                                                                                                    | Addition<br>Informat                                                   |
| 1<br>2<br>3                          | Act<br>12//<br>11//<br>11//                        | tion Date<br>02/2024 11:25:17 CST<br>27/2024 10:58:13 CST<br>10/2024 15:28:28 CST                                                                                                    | Action<br>Renewed<br>Renewed<br>Renewed                                             | Due Date<br>12/16/2024 22:00:00 CST<br>12/11/2024 22:00:00 CST<br>11/25/2024 17:00:00 CST                                                                                                    | Loan Status<br>Active<br>Active<br>Active                                                   | Desk<br>-<br>-                                                   | Operator<br>Discovery system<br>Discovery system<br>Discovery system                                                                                 | Addition<br>Informat<br>-<br>-                                         |
| 1<br>2<br>3<br>4                     | Act<br>12/0<br>11/2<br>11/2<br>10/2                | tion Date<br>02/2024 11:25:17 CST<br>27/2024 10:58:13 CST<br>10/2024 15:28:28 CST<br>27/2024 16:11:09 CDT                                                                                                 | Action<br>Renewed<br>Renewed<br>Renewed<br>Renewed                                  | Due Date<br>12/16/2024 22:00:00 CST<br>12/11/2024 22:00:00 CST<br>11/25/2024 17:00:00 CST<br>11/10/2024 22:00:00 CST                                                                                  | Loan Status<br>Active<br>Active<br>Active<br>Active                                         | Desk<br>-<br>-<br>-                                              | Operator<br>Discovery system<br>Discovery system<br>Discovery system<br>Discovery system                                                             | Addition<br>Informat                                                   |
| 1<br>2<br>3<br>4<br>5                | Act<br>12/0<br>11/2<br>11/2<br>10/2<br>10/2        | tion Date<br>02/2024 11:25:17 CST<br>27/2024 10:58:13 CST<br>10/2024 15:28:28 CST<br>27/2024 16:11:09 CDT<br>13/2024 14:41:16 CDT                                                                         | Action<br>Renewed<br>Renewed<br>Renewed<br>Renewed<br>Renewed                       | Due Date<br>12/16/2024 22:00:00 CST<br>12/11/2024 22:00:00 CST<br>11/25/2024 17:00:00 CST<br>11/10/2024 22:00:00 CST<br>10/27/2024 22:00:00 CDT                                                       | Loan Status<br>Active<br>Active<br>Active<br>Active<br>Active                               | Desk<br>-<br>-<br>-<br>-                                         | Operator<br>Discovery system<br>Discovery system<br>Discovery system<br>Discovery system                                                             | Addition<br>Informat                                                   |
| 1<br>2<br>3<br>4<br>5<br>6           | Act<br>12//<br>11//<br>11//<br>10//<br>10//        | tion Date<br>02/2024 11:25:17 CST<br>27/2024 10:58:13 CST<br>10/2024 15:28:28 CST<br>27/2024 16:11:09 CDT<br>13/2024 14:41:16 CDT<br>01/2024 11:03:24 CDT                                                 | Action<br>Renewed<br>Renewed<br>Renewed<br>Renewed<br>Renewed                       | Due Date<br>12/16/2024 22:00:00 CST<br>12/11/2024 22:00:00 CST<br>11/25/2024 17:00:00 CST<br>11/10/2024 22:00:00 CST<br>10/27/2024 22:00:00 CDT<br>10/15/2024 22:00:00 CDT                            | Loan Status<br>Active<br>Active<br>Active<br>Active<br>Active<br>Active                     | Desk<br>-<br>-<br>-<br>-<br>-<br>-                               | Operator<br>Discovery system<br>Discovery system<br>Discovery system<br>Discovery system<br>Discovery system                                         | Addition<br>Informat                                                   |
| 1<br>2<br>3<br>4<br>5<br>6<br>7      | Act<br>12//<br>11//<br>11//<br>10//<br>10//<br>09/ | tion Date<br>02/2024 11:25:17 CST<br>27/2024 10:58:13 CST<br>10/2024 15:28:28 CST<br>27/2024 16:11:09 CDT<br>13/2024 14:41:16 CDT<br>01/2024 11:03:24 CDT<br>15/2024 15:36:53 CDT                         | Action<br>Renewed<br>Renewed<br>Renewed<br>Renewed<br>Renewed<br>Renewed            | Due Date<br>12/16/2024 22:00:00 CST<br>12/11/2024 22:00:00 CST<br>11/25/2024 17:00:00 CST<br>11/10/2024 22:00:00 CST<br>10/27/2024 22:00:00 CDT<br>10/15/2024 22:00:00 CDT                            | Loan Status<br>Active<br>Active<br>Active<br>Active<br>Active<br>Active<br>Active           | Desk<br>-<br>-<br>-<br>-<br>-<br>-<br>-<br>-<br>-<br>-           | Operator<br>Discovery system<br>Discovery system<br>Discovery system<br>Discovery system<br>Discovery system<br>Discovery system                     | Addition<br>Information<br>-<br>-<br>-<br>-<br>-<br>-<br>-             |
| 1<br>2<br>3<br>4<br>5<br>6<br>7<br>8 | Act<br>12//<br>11//<br>11//<br>10//<br>10//<br>09/ | tion Date<br>02/2024 11:25:17 CST<br>27/2024 10:58:13 CST<br>10/2024 15:28:28 CST<br>27/2024 16:11:09 CDT<br>13/2024 14:41:16 CDT<br>01/2024 11:03:24 CDT<br>15/2024 15:36:53 CDT<br>03/2024 11:43:39 CDT | Action<br>Renewed<br>Renewed<br>Renewed<br>Renewed<br>Renewed<br>Renewed<br>Renewed | Due Date<br>12/16/2024 22:00:00 CST<br>12/11/2024 22:00:00 CST<br>11/25/2024 17:00:00 CST<br>11/10/2024 22:00:00 CDT<br>10/27/2024 22:00:00 CDT<br>09/29/2024 22:00:00 CDT<br>09/17/2024 22:00:00 CDT | Loan Status<br>Active<br>Active<br>Active<br>Active<br>Active<br>Active<br>Active<br>Active | Desk<br>-<br>-<br>-<br>-<br>-<br>-<br>-<br>-<br>-<br>-<br>-<br>- | Operator<br>Discovery system<br>Discovery system<br>Discovery system<br>Discovery system<br>Discovery system<br>Discovery system<br>Discovery system | Addition<br>Informat<br>-<br>-<br>-<br>-<br>-<br>-<br>-<br>-<br>-<br>- |